平成29年4月26日

埼玉県内各中学校バドミントン部顧問 様 埼玉県内中学生バドミントン個人登録者 様

埼玉県バドミントン協会 会長 磯 井 貞 夫

# 平成29年度中学生協会登録について(お願い)

バドミントン部顧問の皆様におかれましては、益々ご健勝のこととお喜び申し上げます。日頃 より本協会活動へのご理解とご協力誠にありがとうございます。

さて、標記、平成29年度中学生協会登録について、下記の通りお願い並びにご連絡させてい ただきます。よろしくお願いいたします。

記

#### 1. 中学生協会登録のお願い

埼玉県バドミントン協会は、(公財)日本バドミントン協会の下部組織であり、県協会や日本 協会主催の各種大会への出場には、県協会及び日本協会の会員登録が必要となります。また、 埼玉県バドミントン協会中学の部では、登録費の一部を、各種大会の運営をはじめ、講習会、 ジュニア育成、県代表選手の強化育成に補助しています。

バドミントンの大会は、(公財)日本バドミントン協会競技規則、同大会運営規程、同公 認審判員規程に準じて行われています。そこで、『ルールに則った公正・公平な環境の下、 選手・生徒が安心して競技できる』ようにするために、昨年度より、県内各地区での諸事業(審 判講習会、強化練習会、大会等)へも還元させて頂いています。

バドミントンの普及・競技力向上のための諸施策に対し顧問の先生方のご理解をお願いしま す。また、中体連主催の大会(学校総合体育大会、新人兼県民総合体育大会の地区予選会並び に県大会)には、協会登録をしていなくても参加できるのが原則となっていますが、是非とも 「協会登録」の保護者様への案内のご協力をお願い致します。

#### 2. 顧問の先生方へのお願い

中学生協会登録は、中学校の生徒を対象とした個人登録で1人年間1,200円(日本バドミントン協会登録費300円、埼玉県バドミントン協会登録費900円)です。学校の団体登録料はありません。バドミントン部のある学校については、各中学校で取りまとめて登録をお願いします。学校にバドミントン部がない場合には、個人で登録ができます。

お手数ですが、下記の中学生協会登録手続きを、各中学校の顧問の先生方にお願いします。 (1)「平成29年度中学生協会登録のお願い(ご案内)」の部員保護者への配布

保護者向けの資料『平成29年度中学生協会登録のお願い(ご案内)』に「平成29年度 中学生協会登録申込用紙・現金1,200円の提出締め切り日」を記入し、部員数分増し刷り して頂き、生徒を通して保護者の方に配布をお願いします。

(2)「平成29年度中学生協会登録申込用紙」の集約と「平成29年度中学生協会登録費現金 1,200円」の集金 生徒を通じて保護者から提出された協会登録の申込用紙の集約と現金1,200円の徴収を お願いします。

(3) インターネットによる協会登録

インーネットで日本バドミントン協会の会員登録システムにアクセスして協会登録(埼 玉県バドミントン協会・日本バドミントン協会)を行うシステムです。

#### 5月中の協会登録手続き(新規・追加・更新、支払い)完了をお願いします。

#### 3. 中学生協会登録手続きについて

- (1) バドミントン部のある学校
  - ① 平成28年度に管理者登録済みで管理者を変更しない学校(平成28年度中に【埼玉県 中学版 新規・変更 団体作成 申請兼誓約書】を提出した学校)
    - ・昨年度同様、協会登録等の手続きができます。
  - 平成28年度に管理者登録済みで管理者を変更する学校(平成28年度中に【埼玉県中 学版 新規・変更 団体作成 申請兼誓約書】を提出した学校)
    - ・下記『4.【平成29年度 埼玉県中学版 新規・変更 団体作成 申請兼誓約書】の提 出方法』に従って手続きをお願いします。
    - ・管理者変更完了のお知らせメールが届いた後、協会登録等の手続きができます。
  - ③平成28年度に管理者登録をしていない学校(平成28年度中に【新規 団体作成 申 請兼誓約書】を提出していない学校)
    - ・下記『4.【平成29年度 埼玉県中学版 新規・変更 団体作成 申請兼誓約書】の提 出方法』に従って手続きをお願いします。
    - ・管理者登録完了のお知らせメールが届いた後、協会登録等の手続きができます。
- (2) バドミントン部のない学校

部活動がない学校については、次の方法から選択していただいています。

- バドミントン担当の先生や保護者の方が管理者となって登録する。ただし、同一学校内 で取りまとめて登録。→バドミントン部がある学校と同じ手続きを行って下さい。
- ② 生徒が個人で登録する。新規・追加の個人登録については、以下の手順に従って下さい。
  - i インターネットで、埼玉県バドミントン協会・中学の部(埼玉県中学校体育連盟バド ミントン専門部ホームページ)から『H29年度・協会登録データ【個人登録者用(生 徒)】(中・氏名)』に関する様式をダウンロードしてください。
     埼玉県バドミントン協会中学の部
    - →埼玉県中学校体育連盟バドミントン専門ホームページ

http://www.saibad.com/chuugaku/chuugaku.htm

ii 『H29年度・協会登録データ【個人登録者用(生徒)】(中・氏名)』に必要事項を入力し、下記メールアドレスに添付送信してください。ファイル名は『H29年度・協会登録データ【個人登録者用(生徒)】(学校名・氏名)』として下さい。

# bad.saitama.jhs@gmail.com(埼玉県中学バドミントン)

- iii ID 番号をメールでお知らせしますで、ご自身で登録システムにログインして、「ユー ザー情報」の入力後、登録・入金をお願いします。会員証は、後日配布します。
- \* 『平成28年度 埼玉県内中学校 協会【管理者登録・会費支払い】状況一覧表』に掲載 されていない学校(バドミントン部のない学校)で協会登録を希望する生徒がいる場合は、 学校のバドミントン担当者と保護者で相談して頂き上記①②のどちらかを選択して下さい。
  - ①を選択した場合は、下記【平成29年度 埼玉県中学版 新規・変更 団体作成 申 請兼誓約書】の提出方法に従ってデータを添付送信してください。
  - ②を選択した場合は、『連絡用紙 (バドミントン部のない学校の協会登録担当者について)』 を、下記、関根(越谷東中)宛てにFAX送信して下さい。

### 4. 【平成29年度 埼玉県中学版 新規・変更 団体作成 申請兼誓約書】の提出方法

 (1) インターネットで、埼玉県バドミントン協会・中学の部(埼玉県中学校体育連盟バドミントン専門部ホームページ)から『協会登録【平成29年度 埼玉県中学版 新規・変更 団体作成 申請兼誓約書】』に関する各様式をダウンロードしてください。 埼玉県バドミントン協会中学の部

→埼玉県中学校体育連盟バドミントン専門ホームページ

http://www.saibad.com/chuugaku/chuugaku.htm

- (2) 『記入例』を参考に必要事項を入力・選択してください。
  - ① <u>団体(チーム)名</u>は、<u>略式の学校名(ホームページに掲載された『平成 28 年度 埼玉県</u> 内中学校 協会【管理者登録・会費支払い】状況一覧表』を参考) で入力してください。
  - ② 管理者は本来、会員 NO(協会登録番号)が必要ですが、中学校の場合に限り、<u>非会員</u> <u>として</u>(会員登録なしで)「ログイン ID」が取得できます。今後、是非とも会員登録をお 願いします。
- (3)【平成29年度 埼玉県中学版 新規・変更 団体作成 申請兼誓約書】を下記メールアド レスに添付送信してください。ファイル名は『【平成29年度 埼玉県中学版 新規・変更 団 体作成 申請兼誓約書】(学校名)』として下さい。

bad.saitama.jhs@gmail.com (埼玉県中学バドミントン)

提出期限 5月26日(金)必着でお願いします。

こちらで管理者データ登録をさせて頂いた後、折り返し、登録して頂いた管理者のメール アドレス宛てに、御校管理者用「ログイン ID」を送信(5月中を目安に)させて頂きます。

(4)【平成29年度 埼玉県中学版 新規・変更 団体作成 申請兼誓約書】をプリントアウト し、**押印**してください。

押印した【平成29年度 埼玉県中学版 新規 団体作成 申請兼誓約書】を、協会担当 委員(中体連専門部各地区常任委員)を通して、協会中学の部担当の関根冬藏(越谷市立東 中学校)宛てに提出してください。地区大会の時に、協会担当委員(中体連専門部各地区常 任委員)に提出してください。

提出期限 **7月の県大会必着**でお願いします。

- 5. 新年度協会登録の方法についての(管理者登録済みの学校)
- (1)協会登録は、管理者となった中学校部活動代表者(通常は顧問)がインターネットで行います。
  - ① 取得できる ID は、1校につき1つのみになりますので、男女の部活動がある場合は、 顧問1名が管理者となって男女でまとめて登録してください。
  - ② 管理者が変更になる場合(顧問の転勤や交替など)は、新規管理者が、管理者の変更手続きを行ってください。
- (2)管理者となり、IDを取得するとデータベース化された当該中学校の名簿にアクセスできま す。『パスワードを忘れてしまった方』をクリックして頂き、『パスワードの再設定』を行っ てください。以下の諸手続をお願いします。
  - ① 新規登録(初めて協会登録する生徒)
  - ② 追加手続き(昨年度協会登録していた新入生・転入生)
    - ・カード番号と生年月日を入力することにより所属の移転手続きが完了します。
  - ② 更新手続き(前年度登録済みの生徒)をしてください。
- (3)協会登録の際に、協会登録費の振込方法(ATM、コンビニ)を指定し、一括して振り込んでください。

ログインID(協会登録番号)が手元に届いている人がログインできます。 ##2#5376.1 (x) ₩0 → C ff @ https://m2. 公益財団法人 日本バドミントン 公益財団法人 日本パドミントン協会 20 × CREaterstart JAPAN 2 日本バドミントン協会HPにアクセスします。 - 0 6 6 10 『協会登録』をクリックします。 『会員ログイン』をクリックします。あるいは、インター (2)ネットで下記のURLに接続します。 https://m2.members-support.jp/NBA/ ③ バドミントン・メンバーズサポートシステムのログイン画 面で、「パスワードを忘れた方はこちら」をクリックします。 以下の項目をすべて入力して透信ボタンをクリックしてくださ 入力したメールアドレスへバスワード再設定ページのURLを設 受信したメールのURLを聞いてバスワードを再設定してくださ ④ インターネットで初めての登録の場合は、メールアドレス とパスワードの設定が必要です。 会員番号 カナ氏久(全角) (セイ) パスワードの再設定画面で、「メールアドレスを設定してい 生年月日 ない方はこちら」をクリックします。 (5) パスワード再設定(メールアドレス未登録)画面で、必要 事項をすべて入力し、「送信」をクリックします。 ※ メールアドレスが携帯電話やスマホの場合は、事前に登 録されたアドレス受信できるように設定しておきます。 新しいパスワードを入力してください ※パスワードは半角英数字6文字以上で 登録してください。 ⑥ 登録したメールアドレスに「事務局サポートシステム」か パスワード パスワード確認用 らメールが届くので、メールに記されたURLをクリックし \*は必須入力です ます。 (7) パスワード再設定画面で、パスワード(各自で設定)を入 力し「設定」をクリックします。 ⑧ 「パスワードの再設定が終了しました」の画面で、「ログイ ン画面へ」をクリックします。 10 ⑨ ログインが完了です。 ⑩ メニューの「ユーザー管理」→「ユーザー情報」で管理者 の情報を確認します。管理者自身で訂正が可能です。(カード のお名前等が間違ってる場合は訂正ができます) 管理者登録をしている場合は、団体管理メニューの「団体 管理」→「団体情報参照・変更」→「所属会員一覧」で生徒 の情報を確認します。管理者自身で訂正が可能です。(カード の名前等が間違ってる場合は訂正ができます) 単防党さお 約進中界協会 第三法署(連) i 「所属会員新規登録」→初めて協会登録する生徒 ii「所属会員追加」→昨年度協会登録していた新入生・転入生 ⅲ「編集」「脱退」手続き→更新手続き(前年度登録済みの生徒)

(公財) 日本バドミントン協会会員登録方法について

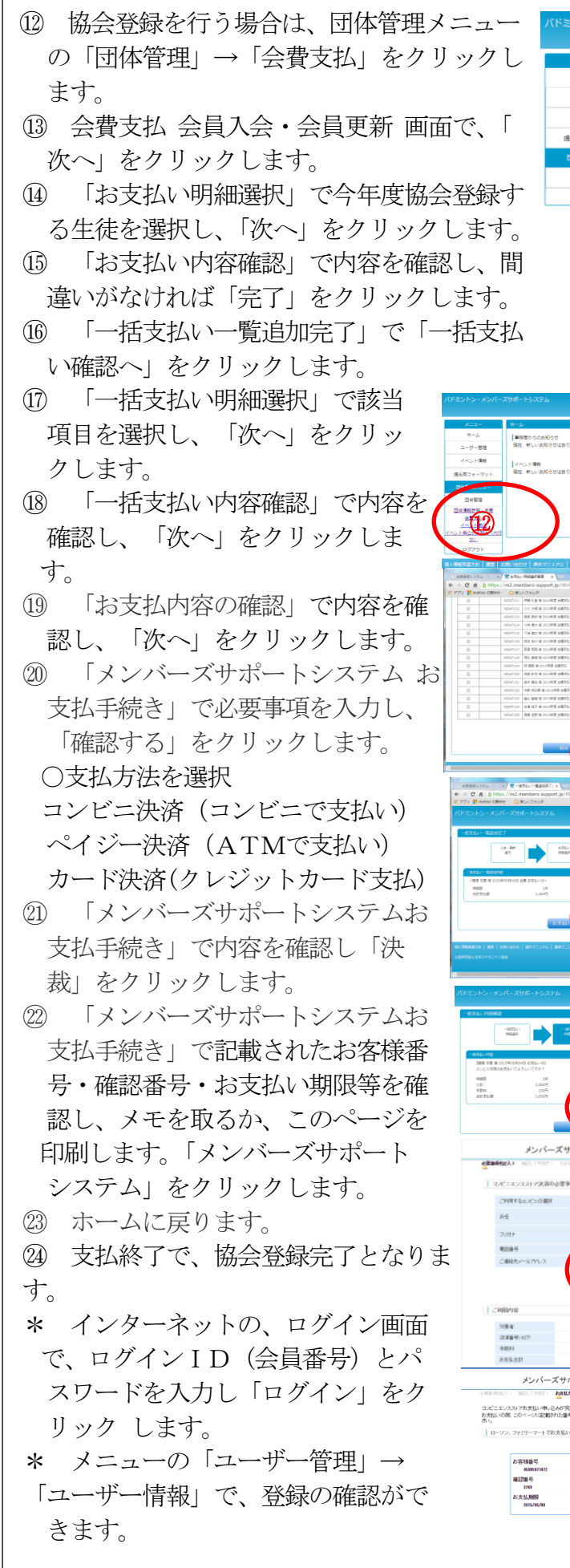

第三陸署(連 第1) 第1 郵道府県協会 埼玉県バドミントン協会 ユーザー管理 イベント情報 管理音 関根 冬政 代表者 団体管理 馬名 フリガナ(全角 (X=4) 適訳してくだあい ▼ 年 01 ▼ 月 1 ▼ 日 通訳してくだあい ▼ 会員有効期間 会美状况 (II) ii (1)iii m i )西 海斗 Tie art 専務者からのお知らせ 現在、新しいお知らせはありません イベント情報 現在、新しいお知らせはありません 1000 -4114 1000 -4114 2.0 - MM AT ALL A Ale - Ref B/T nitto: retter resat -states (16) (19) (18)メンバーズサポートシステム お支払手続 メンバーズサポートシステム お支払手続き 100. (F65\*) | エルビニエンスストア洗清の必要事項をご記入ください。 D=99 • この内容で決済を始めます。 20) ATE (21) メンバーズサポートシステム お支払手続き コンビニエンスストアカ支払い中し込みが完了しました。下記の子線でわ支払いだあい。 長支払いの際、このページス記載された番号が必要になります。メモモ取るか、このページを収得してお待ちび 「ナンバーブサポートシフテムに戻 ファイ ファンリーフィートアれませいの場合 トロロホーム 単行動品 トロドモン活動品 のってち 22)

- 6. 『新登録証(カード)』を配布について
  - 埼玉県バドミントン協会中学校の部各地区担当者(中体連各地区常任委員)を通じて配 布予定です。
  - ② 今年度より協会登録番号は、8桁の番号となり、生涯同じ番号を使用します。
  - ③ カードは、管理者が保管してください。
  - ④ 転校や卒業する際に、管理者は登録カードを生徒に返却してください。
  - ⑤ 生徒が、自身で転校先や進学先の管理者に登録カードを提出し、新管理者に変更手続きをしてもらいます。(中学3年生で、登録を希望せず、高校生になってまたバドミントンを始める場合も、同様に登録カードを高校の顧問に提出してください。)
  - ⑥ カードに不備(氏名のカタカナ表記の間違い)がある場合は、下記関根宛にFAXでご 連絡をお願いします。再度、正しいカードを送付させて頂きます。不備のあるカードを返 却して下さい。

# 7. その他

- (1)協会登録手続きについて質問がある場合は、下記関根宛までお願いします。直接、日本バ ドミントン協会へメールでの問合せはご遠慮下さい。
- (2) 顧問の先生方の新規協会登録のお願い ~ まだ協会登録をされていない先生方へ~ バドミントンの普及・競技力向上のために、協会登録に是非ご協力をお願いします。
  - ◎ 管理者登録された先生方以外の先生方の新規・追加登録方法については、以下の手順に 従って下さい。
    - i インターネットで、埼玉県バドミントン協会・中学の部(埼玉県中学校体育連盟バド ミントン専門部ホームページ)から『H29年度・協会登録データ【個人登録者用(教 職員)】(中・氏名)』に関する様式をダウンロードしてください。

埼玉県バドミントン協会中学の部

→埼玉県中学校体育連盟バドミントン専門ホームページ

http://www.saibad.com/chuugaku/chuugaku.htm

ii 『H29年度・協会登録データ【個人登録者用(教職員)】(中・氏名)』に必要事項を 入力し、下記メールアドレスに添付送信してください。ファイル名は『<u>H29年度・協</u> 会登録データ【個人登録者用(教職員)】(学校名・氏名)』として下さい。

bad.saitama.jhs@gmail.com(埼玉県中学バドミントン)

iii ID 番号をメールでお知らせしますで、ご自身で登録システムにログインして、「ユー ザー情報」の入力後、登録・入金をお願いします。会員証は、後日配布します。

〇昨年度、準3級・3級公認審判員資格を取得した生徒・教職員の皆さんへ・ ・今年度、協会登録の更新(年会費支払い)をしないと、公認審判員資格は無効になりますのでご注意下さい。必ず協会登録の更新(年会費支払い)手続きをして下さい。

【問い合わせ先】
埼玉県バドミントン協会 中学の部
関根 冬藏(越谷市立東中学校)
関根携帯 090-2561-1713
学校FAX 048-962-2737
\* 携帯への電話かショートメール、学校 FAX でお願いします。